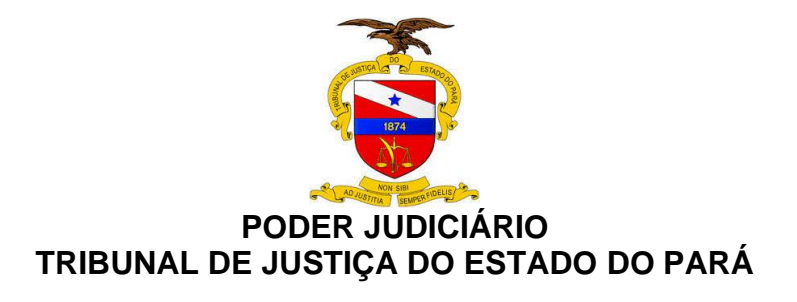

# **GUIA PRÁTICO**

# Agendamento de atendimento Online via Microsoft Bookings

Versão 2.0

BELÉM – PARÁ 2020

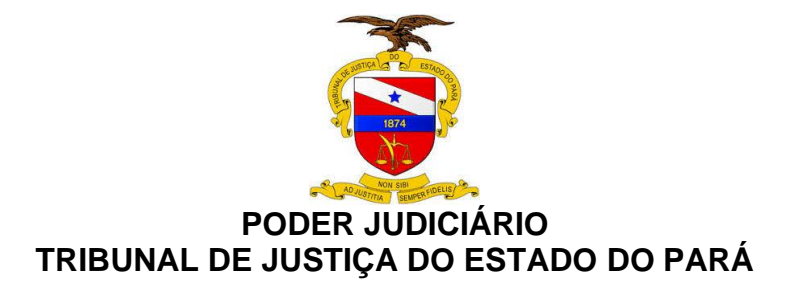

# 1. APRESENTAÇÃO

Diante do quadro extraordinário provocado pela pandemia do novo coronavírus (COVID-19), com medidas de isolamento social e a suspensão do atendimento presencial nos Tribunais de Justiça do Brasil, as atividades jurisdicionais passaram a ser prestadas sob a forma remota por meio de Regime Diferenciado de Trabalho, via teletrabalho, plantão extraordinário e plantão ordinário.

No Tribunal de Justiça do Estado do Pará (TJPA), os recursos tecnológicos de transmissão, em tempo real, de som e imagem serão utilizados nos dois graus de jurisdição e nas atividades administrativas.

Este Guia Prático tem como finalidade orientar magistrados, servidores, e o público em geral quanto ao agendamento online para atendimento nas unidades judiciárias.

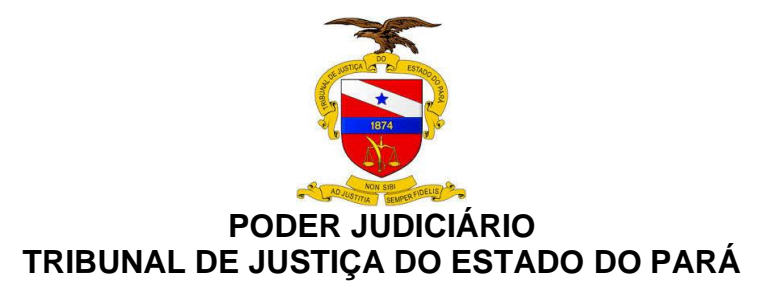

### 2. PASSO A PASSO PARA CONFIGURAR SUA AGENDA PARA ATENDIMENTO AO PÚBLICO PELA FERRAMENTA MICROSOFT *BOOKINGS*.

#### 2.1 CONFIGURANDO O PRIMEIRO ACESSO

Para configurar o agendamento do atendimento, o servidor poderá acessar a ferramenta Microsoft *Bookings* pelo *link* : <u>https://outlook.office.com/bookings</u>

Ao acessar pelo *link*, será disponibilizada a tela abaixo, onde você pode clicar em "Entrar" realizar sua autenticação.

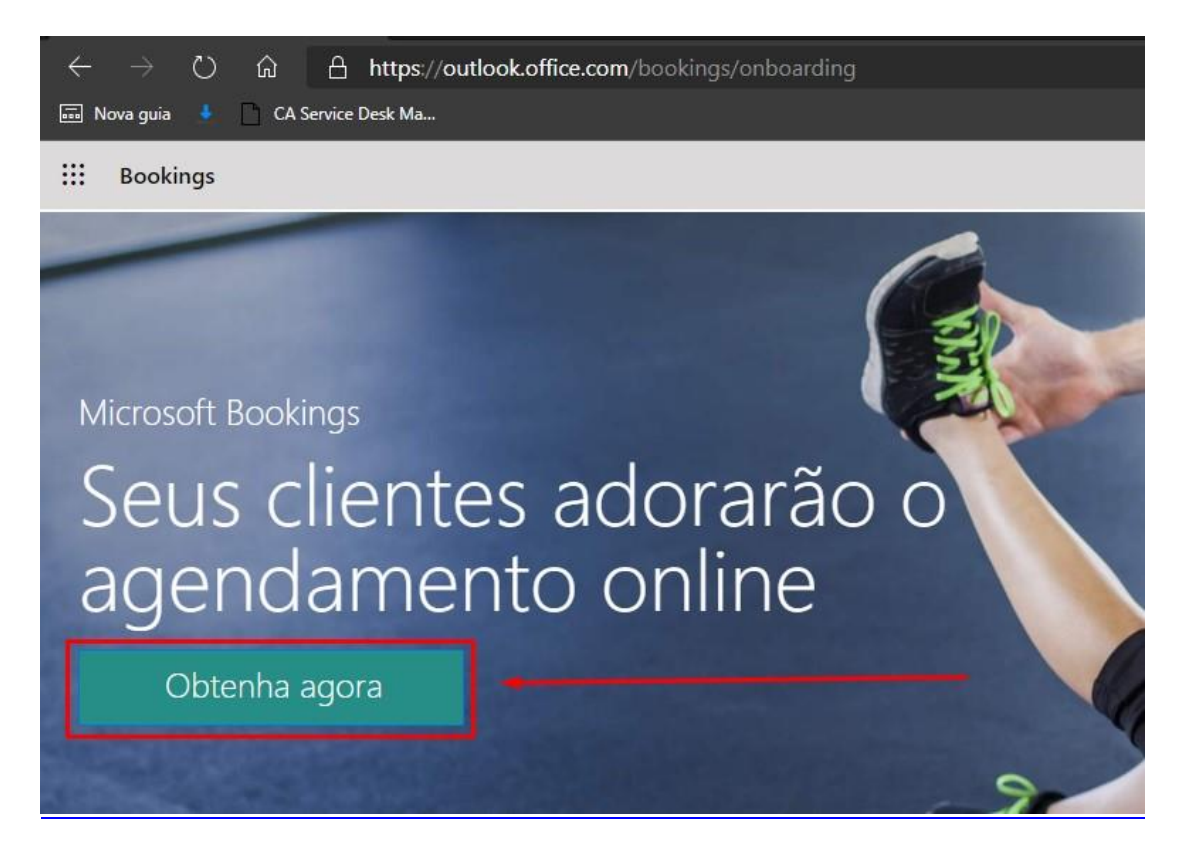

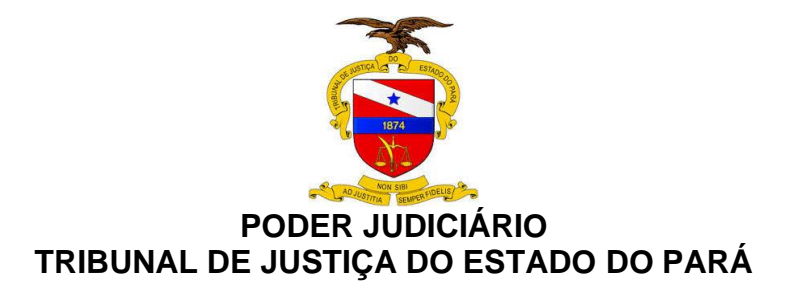

Quando acessar pela primeira vez, irá solicitar inicialmente que você escolha um calendário, clique na opão "Adicionar um calendário de reservas"

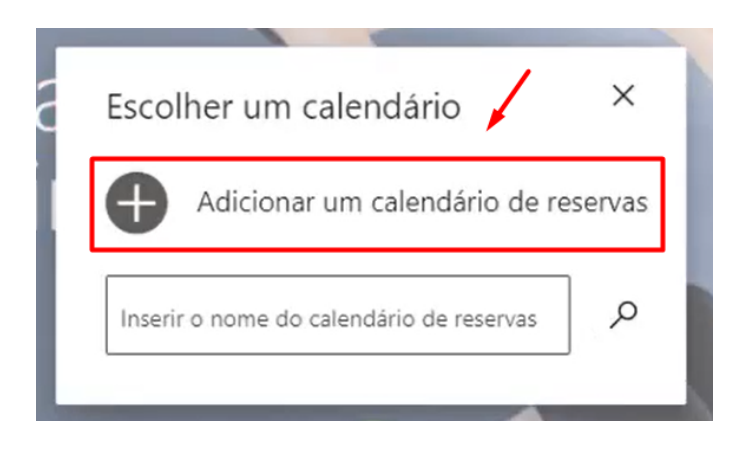

Na proxima tela, basta inserir inicialmetne o **Nome da Empresa**, onde foi convencionado que será o **"Nome da Unidade"**, clicar em "Continuar" conforme indicado abaixo

| Bem-vindo ao Bookings                                                     |                      |
|---------------------------------------------------------------------------|----------------------|
| Conte-nos sobre seu                                                       | i negócio            |
| Vara Cível e Empresaria da Comarca T<br>Tipo de empresa Não precisa preer | este Nome da Unidade |
| Não obrigado                                                              | Continuor            |
| Nao, obligado                                                             |                      |
|                                                                           | /                    |

Você visualizará a pagina abaixo, onde iremos mostrar cada funcionalidade do menu lateral esquerdo, onde suas configurações são de extrema importância para concluir o agendamento. Vamos começar a configurar nos proximos passos !

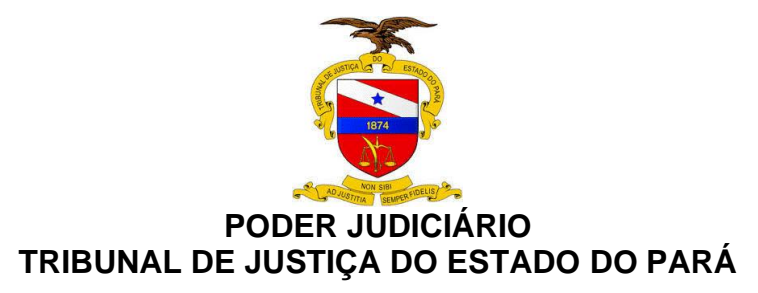

| III Bookings                                                        |                                                                                                    |
|---------------------------------------------------------------------|----------------------------------------------------------------------------------------------------|
| Adicionar Logotipo                                                  | Boa noite, Felipe Moraes Freitas<br>Novas dicas de produtos e recursos                                                              |
| Teste-CAU     ✓                                                     | Novo     Novo       O     Novo       O     Novo       O     Personalizar sua<br>página de reservas                                  |
| <ul> <li>Ar Equipe</li> <li> <i>P</i> Tipo de compromisso</li></ul> | Atividades de agendamento (30 dias)<br>Exportar o modo de exibição de 120 dias, usando um arquivo TSV. Saiba mais<br>2 <b>\$0</b> 0 |

#### 2.2 FUNCIONALIDADES PARA COMPLETAR O AGENDAMENTO

#### 2.2.1 ABA "INFORMAÇÕES COMERCIAIS"

Ao criar sua página no Bookings, devemos configurar algumas informações gerais na barra lateral esquerda, começamos por **Informações Comerciais**, tais informações dizem respeito ao **Nome da Emrpesa**, **Endereço Comercial**, **Telefone Comercial**, **Endereço de e-mail** para resposta e horário comercial (que representa o horário de atendimento padrão). Vale lembrar que sempre temos que "**Salvar**" para que as configurações aplicadas, permaneçam. Segue abaixo a tela com as indicações.

| ← → ♡ ŵ A                         | https://outlook.office.com/bookings/businessinf                                                               | ormation         |               |             |              |           |          |                    |  |
|-----------------------------------|----------------------------------------------------------------------------------------------------|------------------|---------------|-------------|--------------|-----------|----------|--------------------|--|
| 📷 Nova guia 🔸 🔄 CA Service I      | Desk Ma                                                                                                    |                  |               |             |              |           |          |                    |  |
| <b>::::</b> Bookings              | Ao <u>Conclu</u> ir, clique em Salvar                                                                         |                  |               |             |              |           |          |                    |  |
| Ê                                 | 🔚 Salvar 🗴 🗎 Descartar                                                                                        |                  |               |             |              |           |          |                    |  |
| Adicionar Logotipo                | Cont                                                                                                    | Horário          | s de atendir  | mento<br>al | o conforme   | e for dis | sponi    | ibilizar o serviço |  |
|                                   | Insira um endereço e informações de contato para sua<br>empresa Isso será usado no formulário de receiva e em | Insira informaçã | ões sobre seu | horário     | o comercial. |           |          |                    |  |
| Vara Civel e<br>Empresaria da 🗸 🗸 | reservas e lembretes.<br>Preencha conforme as informações da Unidade                                          | Segunda-feira    | 08:00         | $\sim$      | 17:00        | $\sim$    | ×        | +                  |  |
| Comarca leste                     | Nome da empresa                                                                                               | Terça-feira      | 08:00         | $\sim$      | 17:00        | $\sim$    | $\times$ | +                  |  |
| Página Inicial                    | Endereço comercial                                                                                            | Quarta-feira     | 08:00         | $\sim$      | 17:00        | $\sim$    | ×        | +                  |  |
| Calendário                        | Adicionar um local ou uma sala                                                                                | Quinta-feira     | 08:00         | ~           | 17:00        |           | ×        | +                  |  |
|                                   | Telefone comercial                                                                                            | Quinta-Tella     | 08:00         |             | 17:00        |           | ^        | 1                  |  |
| Pagina de Reservas                |                                                                                                    | Sexta-feira      | 08:00         | $\sim$      | 17:00        | $\sim$    | ×        | +                  |  |
| Pg Clientes                       | Enviar cliente respostas para                                                                                 | Sábado           |               | Fech        | nado         |           | +        |                    |  |
| x <sup>R</sup> Equipe             | URL do Site                                                                                                   | Domingo          |               | Fech        | nado         |           | +        |                    |  |
| Serviços                          | URL da política de privacidade                                                                                |                  |               |             |              |           |          |                    |  |
| 🖺 Informações Comer.              | IDI de termer a candição:                                                                                     |                  |               |             |              |           |          |                    |  |

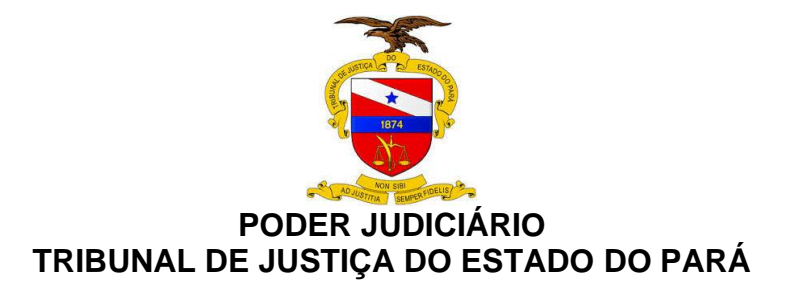

#### 2.2.2 ABA "SERVIÇOS"

Vamos para opção de **"Serviços"**, onde traz uma "Consulta Inicial" que pode ser modificada, bem como permite adicionar novos serviços. O Serviço representa os agendamentos disponibilizados, **ex.**: <u>Atendimento Presencial e</u> <u>Atendimento Online</u>. Você observará o fluxo da unidade, caso veja necessidade de criar mais serviços para atendimento, fique à vontade. Segue abaixo tela ilustrando.

| R                               | Adicionar uma serviço Ad                                  | icione novos serviços |                    |                      |                            |
|---------------------------------|-----------------------------------------------------------|-----------------------|--------------------|----------------------|----------------------------|
| Adicionar Logotipo              | Gerenciar serviços<br>Criar e editar serviços que podem s | er reservados         |                    |                      | Edite a Consulta Inicial   |
| Vara Cível e<br>Empresaria da ∨ | Serviço                                                   | Duração               | Preço padrão       | Pagamento necessário | Equipe atribuída           |
|                                 | Consulta inicial                                          | 1 hora                | Preço não definido | Não é necessário     | Nenhuma equipe atribuída 🥢 |
| ① Pagina Inicial                | 4 Consulta inicial                                        |                       |                    |                      | 4                          |
| Calendário                      |                                                           |                       |                    |                      |                            |
| 🖵 Página de Reservas            |                                                           |                       |                    |                      |                            |
| $P_{\mathbf{g}}$ Clientes       |                                                           |                       |                    |                      |                            |
| g <sup>R</sup> Equipe           |                                                           |                       |                    |                      |                            |
| 🤌 Serviços                      |                                                           |                       |                    |                      |                            |

#### 2.2.2.1 DETALHAR "SERVIÇO"

Ao editar ou criar um novo serviço, é preciso nomeá-lo (Serviço nome) e descrevê-lo (Descrição) para que os usuários saibam do que se trata, definir o "Local padrão" onde o serviço irá ocorrer, caso o serviço seja virtual teremos que marcar a opção "Adicionar reunião online", além é claro de estabelecer a "Duração padrão" do atendimento, veja a imagem abaixo.

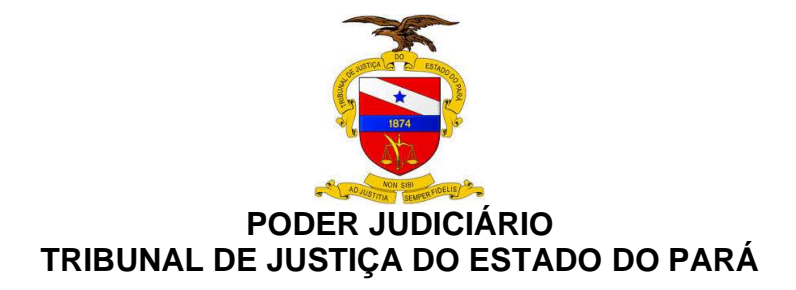

| Atendimento Presencial                                                             |                                |      |
|------------------------------------------------------------------------------------|--------------------------------|------|
|                                                                                    |                                |      |
| Descrição                                                                          |                                |      |
| Descreva o serviço de ateno                                                        | dimento presencial para que    | 0    |
| público saiba o que é possí                                                        | vel resolver através deste ser | rviç |
|                                                                                    |                                |      |
|                                                                                    |                                |      |
|                                                                                    |                                |      |
|                                                                                    |                                |      |
| Local padrão                                                                       |                                |      |
| Local padrão<br>Nosso endereco do escritó                                          | rio                            |      |
| Local padrão<br>Nosso endereço do escritó                                          | rio                            |      |
| Local padrão<br>Nosso endereço do escritó<br>Adicionar reunião o                   | rio<br>Inline (1)              |      |
| Local padrão<br>Nosso endereço do escritó<br>Adicionar reunião o                   | rio<br>Donline ①   【           |      |
| Local padrão<br>Nosso endereço do escritó<br>Adicionar reunião o<br>Duração Padrão | rio<br>online ①                |      |
| Local padrão<br>Nosso endereço do escritó<br>Adicionar reunião o<br>Duração Padrão | rio<br>online ① I              |      |

As opções abaixo neste momento, permanecem inauteradas para melhor entendimento

| Período em que seus clientes não podem fazer a reserva<br>Desmarcada                                                             |
|----------------------------------------------------------------------------------------------------|
| Permitir que os clientes gerenciem o compromisso qua<br>ndo ele tiver sido agendado por você ou pela sua equi<br>pe em seu nome. |
| Número máximo de participantes por evento                                                                                        |
| Máximo de Participantes 1                                                                                                    |
| Preço padrão<br>Preço não definido v                                                                                             |
| Anotações (somente de uso interno)                                                                                               |
| Aqui você pode adicionar anotações sobre este serviço que<br>apenas você e a sua equipe podem ver.                               |

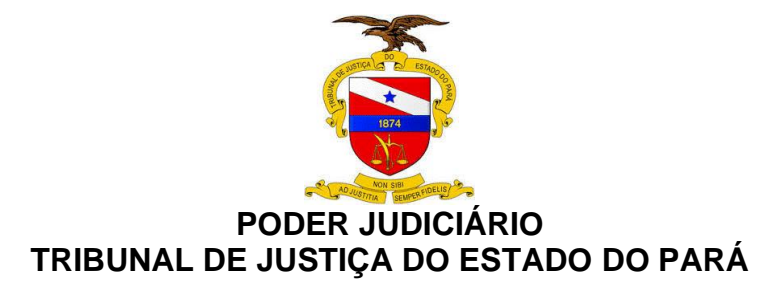

A opção "**Campos Personalizados**" possibilita que você defina quais dados deverá preencher ao agendar um treinamento

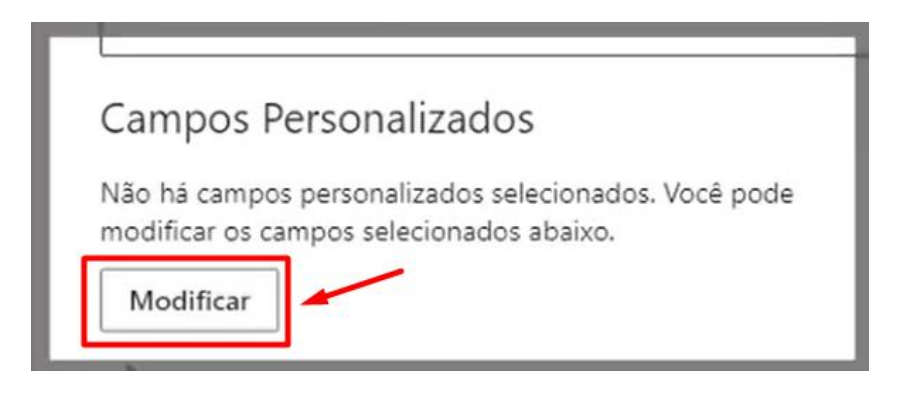

O serviço já traz campos campos padrão, mais também é possivel criar novos campos e deixa-los ou não obrigatórios conrforme imagem abaixo

| ✓ OK + Add a question ∨                                                                                      | Adicionar novo campo                                                                    |                           |
|----------------------------------------------------------------------------------------------------|-----------------------------------------------------------------------------------------|---------------------------|
| Adicionar pergunta dqutexto<br>Adicionar pergunta suspensa<br>Selecione os detalhes do clier<br>obrigatório. | te<br>Ite que deseja exibir na página de reserva. O n<br>Opção de deixar obri           | nome é sempre<br>igatório |
| Email do cliente                                                                                             |                                                                                         | 🗹 Obrigatório             |
| Número de telefone                                                                                           | Campos padrão                                                                           | 🗹 Obrigatório             |
| Endereço do cliente                                                                                          |                                                                                         | 🗌 Obrigatório 🎾           |
| Anotações sobre o cliente                                                                                    |                                                                                         | Obrigatório               |
| Campos Personaliza<br>Selecione os campos persona                                                            | idos<br>lizados para adicionar o serviço.                                               |                           |
| Ordem de exibição                                                                                            | dos campos personalizados                                                               |                           |
| Veja a seguir a ordem atual de<br>selecione novamente os camp                                                | os campos personalizados. Para alterá-la, desn<br>oos personalizados na ordem desejada. | narque a seleção e        |

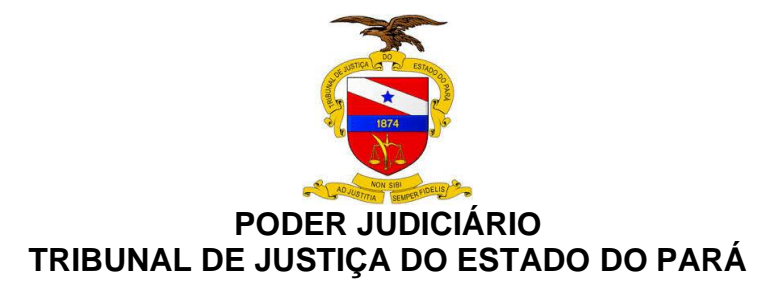

Após clicar em "Adicionar pergubnta no texto" irá exibir a tela abaixo, basta informar o nome do novo campo e "Salvar".

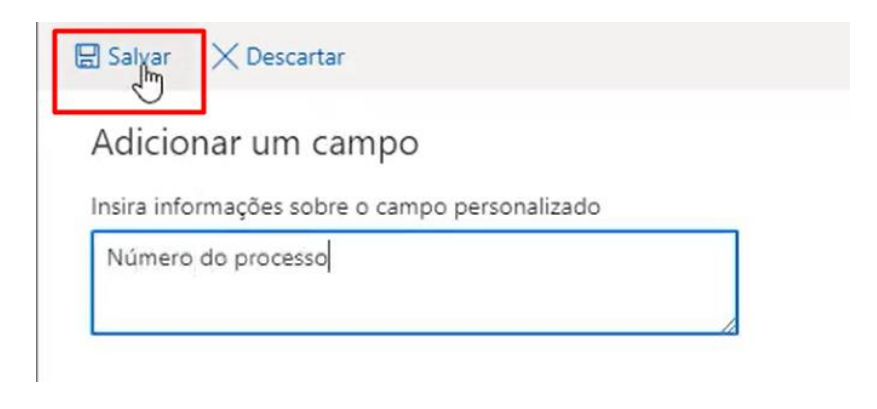

Na tela abaixo **não altere os campos indicados**, preencha as "**Informações adicionais**" que deverão constar no email de confirmação

| 1 dia : Esperamos vê-lo amanhã. Obrigado |         |                 |                |                   |                  | 0       | ~             | 0            | $\times$        |           |
|------------------------------------------|---------|-----------------|----------------|-------------------|------------------|---------|---------------|--------------|-----------------|-----------|
| l dia :                                  | Lemb    | rete d          | e que          | você              | tem u            | m cor   | n             | ~            | 0               | ×         |
| Adicio                                   | nar un  | n lemb          | orete p        | por en            | nail             |         |               | -            | Não             | altera    |
| nforma                                   | ições / | Adicio          | nais p         | ara C             | onfirm           | nação   | de En         | nail         |                 |           |
| st.                                      | ^A\!A   | A°              | В              | Ι                 | Ū                | D       | A             |              |                 |           |
| Adicio                                   | one int | forma<br>e ager | ções a<br>Idam | idicion<br>esse s | nais e<br>erviço | links a | sere<br>você. | m en<br>Eles | viados<br>verão | a<br>este |

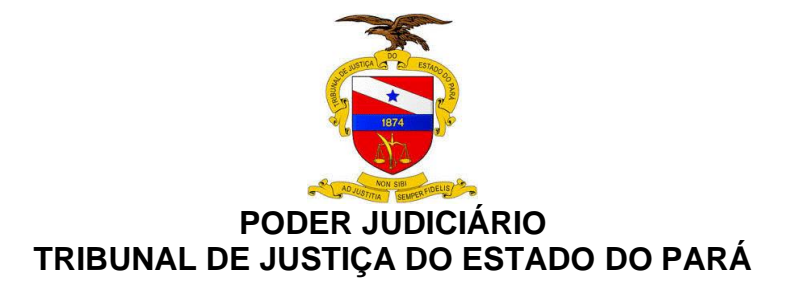

**IMPORTANTE:** Nas opções de publicação deixar desmarcado as opções de "Usar a política de agendamento padrão" e "Enviar um convite de reunião...", conforme mostra na imagem abaixo.

| Opções de Agendamento Or                                                                               | line                |
|----------------------------------------------------------------------------------------------------|---------------------|
| Usar a política de agendamento padrão                                                                  | 🔨 🥆 Deixar desmarca |
| Política de agendamento                                                                                |                     |
| Configurações para quando clientes puder<br>compromisso                                                | agendar tipo de     |
| Incrementos de tempo<br>Mostrar os horários disponíveis em<br>incrementos de:                          | 30 minutos $\sim$   |
| Prazo de entrega mínimo<br>Prazo mínimo de entrega de reservas e<br>cancelamentos (em horas)           | 24                  |
| Prazo de entrega máximo<br>Número máximo de dias de antecedência com<br>que uma reserva pode ser feita | 365                 |
|                                                                                                    |                     |
|                                                                                                    |                     |

Para finalizar o cadastro do serviço é preciso definir quem serão as pessoas responsáveis por este tipo de atendimento, como ainda não cadastramos outros membros do orgão julgador, salvaremos o serviços sem atribuição e o editaremos posteriormente.

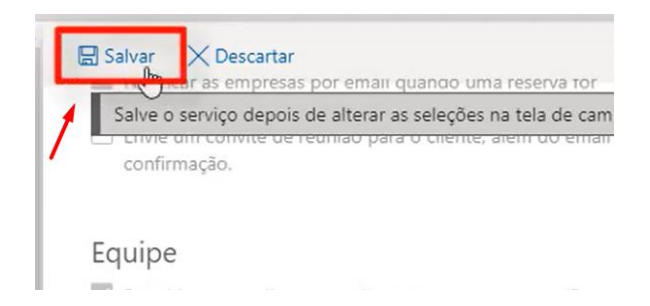

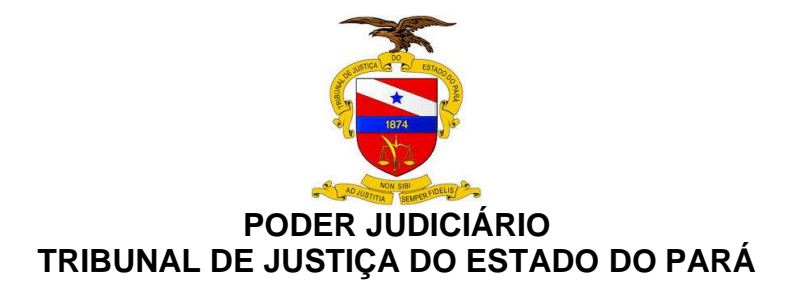

#### 2.2.3 ABA "EQUIPE"

Vamos verificar neste momento, como adicionar membros para atendimento, já estando na aba de Equipe, devemos clicar em "Adicionar equipe" conforme tela abaixo

| <b>:::</b> Bookings                                |                       |                                                |                |            |                       |                 |
|----------------------------------------------------|-----------------------|------------------------------------------------|----------------|------------|-----------------------|-----------------|
|                                                    | + Adiciona            | r equipe                                       |                |            |                       |                 |
| Adicionar Logotipo                                 | Gerenc<br>Adicionar e | iar equipe<br>editar informações sobre os memb | oros da equipe |            |                       |                 |
|                                                    | Iniciais              | Nome                                           | Função         | Reservável | Email                 | Telefone        |
| Vara Cível e<br>Empresaria da 🛛 💛<br>Comarca Teste | TE                    | teste-noc                                      | Administrador  | Sim        | teste-noc@tjpa.jus.br | Nenhum telefone |
| A Página Inicial                                   |                       |                                                |                |            |                       |                 |
| 🛗 Calendário                                       |                       |                                                |                |            |                       |                 |
| 🖵 Página de Reservas                               |                       |                                                |                |            |                       |                 |
| $P_{\rm B}$ Clientes                               |                       |                                                |                |            |                       |                 |
| g <sup>R</sup> Equipe                              | _                     |                                                |                |            |                       |                 |
| B convicor                                         |                       |                                                |                |            |                       |                 |

Uma nova janela será aberta conforme tela abaixo, faça a busca pelo

nome do servidor e atribua o papel que ele terá na equipe

| uipe<br>r email sobre a associação |
|------------------------------------|
| or email sobre a associação        |
| or email sobre a associação        |
| or email sobre a associação        |
|                                    |
|                                    |
|                                    |

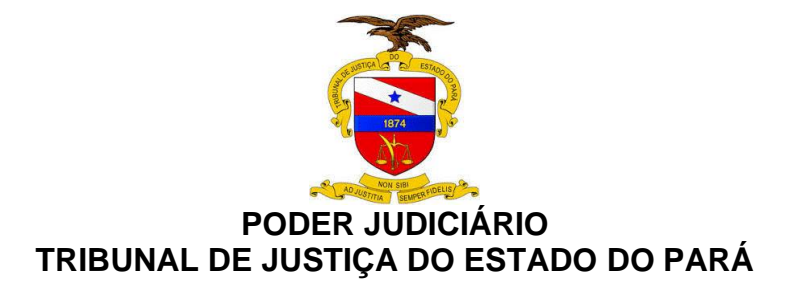

Referente ao preenchimento do perfil, somente se for Magistrado, Assessor ou Diretor de Secretaria colocar como **Administrador** 

| Visualizador                          | $\sim$ |
|---------------------------------------|--------|
| Administrador                         |        |
| Visualizador                          |        |
| Convidado                             |        |
| · · · · · · · · · · · · · · · · · · · |        |

Defina os horarios que a pessoas estará disponivel para para atendimento

| Disponik                     | oilidade                      | 2                      |                        |           |          |        |
|------------------------------|-------------------------------|------------------------|------------------------|-----------|----------|--------|
| Configurações                | e horas de r                  | eunião d               | o membro o             | da equip  | e Saiba  | a mais |
| 🗸 Os evento                  | os no calend                  | ário do C              | Office afetan          | n a dispo | nibilida | ade    |
| Observação:<br>contabilizada | a disponibil<br>a nos serviço | idade do<br>os de vári | calendário<br>os dias. | pessoal r | não ser  | á      |
| Usar hora                    | rio comercia                  | ы                      |                        | /         |          |        |
| Segunda-feira                | 08:00                         | $\sim$                 | 17:00                  | $\sim$    | ×        | +      |
| Terça-feira                  | 08:00                         | $\sim$                 | 17:00                  | $\sim$    | $\times$ | +      |
| Quarta-feira                 | 08:00                         | $\sim$                 | 17:00                  | $\sim$    | ×        | +      |
| Quinta-feira                 | 08:00                         | $\sim$                 | 17:00                  | $\sim$    | $\times$ | +      |
| Sexta-feira                  | 08:00                         | $\sim$                 | 17:00                  | $\sim$    | $\times$ | +      |
| Sábado                       |                               | Fo                     | lga                    |           | +        |        |
| Domingo                      |                               | Fo                     | lga                    |           | +        |        |

Após definição, não esqueça de "Salvar"

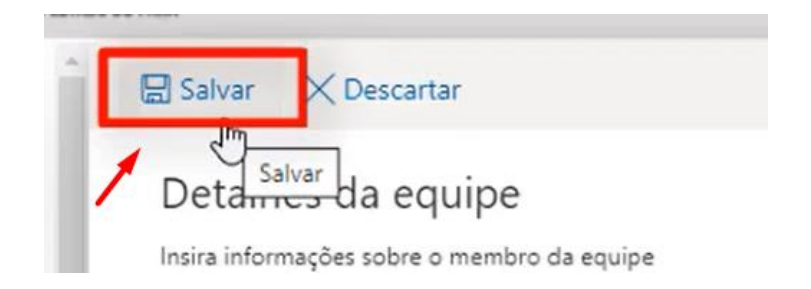

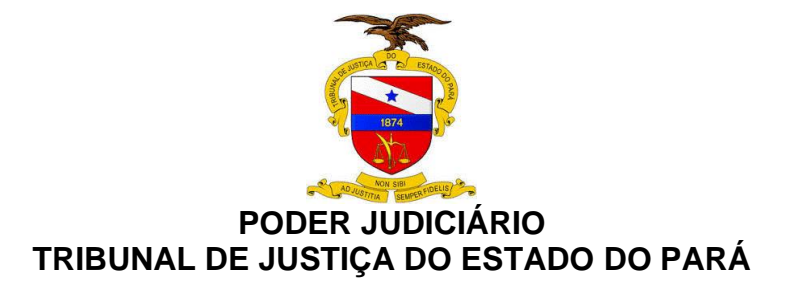

**IMPORTANTE** -Após incluir novos membros à equipe, neste momento vamos retornar na aba de "**Serviços**" para definir quem serão os responsáveis pelo serviço

Clicar em editar no serviço que desejar atribuir os membros

| Tipo de compromisso    | Duração | Preço padrão       | Pagamento necessário | Equipe atribuída         | $\mathbf{N}$ |
|------------------------|---------|--------------------|----------------------|--------------------------|--------------|
| Atendimento Online     | 1 hora  | Preço não definido | Não é necessário     | Nenhuma equipe atribuída | Ø Ó          |
| Atendimento Presencial | 1 hora  | Preço não definido | Não é necessário     | Nenhuma equipe atribuída | Editar       |

Procurar os membros em "Atribuir Equipe" e clique para adicionar

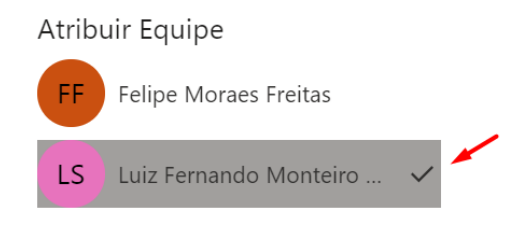

#### Vejam que neste momento o serviço está com um membro atribuido.

| Tipo de compromisso    | Duração | Preço padrão       | Pagamento necessário | Equipe atribuída            |
|------------------------|---------|--------------------|----------------------|-----------------------------|
| Atendimento Online     | 1 hora  | Preço não definido | Não é necessário     | Luiz Fernando Monteiro Sena |
| Atendimento Presencial | 1 hora  | Preço não definido | Não é necessário     | Nenhuma equipe atribuída    |

#### 2.2.4 ABA "CLIENTES"

Nesta aba, você irá visualizar todo o publico que realizou o agendamento.

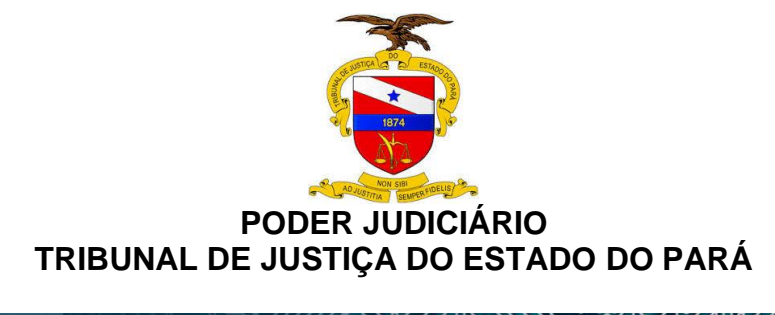

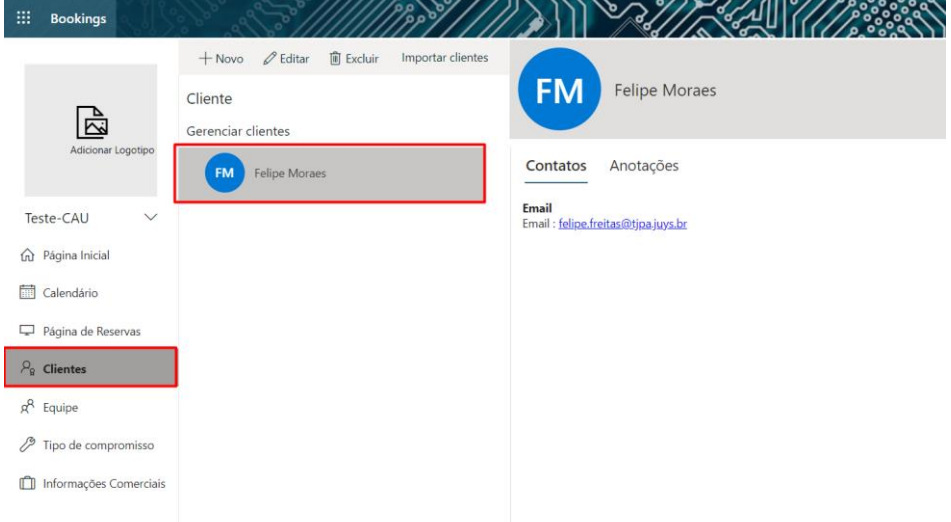

#### 2.2.5 ABA "PÁGINA DE RESERVAS"

Essa aba é importante, pois só conseguimos disponibilizar a pagina de agendamento, após a publicação neste momento. Perceba que sua pagina ainda está como "Não publicada", inicie a configuração <u>marcando</u> as opções "Desabilitar indexação..." e "Consentimento para uso de dados..."

| <u>↑</u> Sa | lvar e publicar                                                                                                    | _∱ Cancelar publicação                                                                                                    | Inserir                                                              |                          |  |  |  |  |
|-------------|----------------------------------------------------------------------------------------------------|----------------------------------------------------------------------------------------------------|----------------------------------------------------------------------|--------------------------|--|--|--|--|
| St<br>N     | tatus da págin<br><b>ão publicado</b>                                                                                                    | a de reservas                                                                                                    |                                                                      |                          |  |  |  |  |
| Co          | ontrole de a                                                                                                    | cesso à página de                                                                                                    | reservas                                                             |                          |  |  |  |  |
|             | Exigir uma conta do Microsoft 365 ou do Office 365 da minha<br>organização para agendar<br>Desabilitar indexação do mecanismo de pesquisa direta da<br>página de reservas |                                                                                                    |                                                                      |                          |  |  |  |  |
| Co          | onsentiment                                                                                                    | to para uso de dao                                                                                                    | dos do cliente                                                       |                          |  |  |  |  |
|             | Mostrar um bot<br>coleta de dados<br>página de reser                                                                                                    | ão de alternância para con:<br>pessoais juntamente com<br>vas                                                                     | sentimento sobre o u<br>uma mensagem na n                            | iso e<br>ninha           |  |  |  |  |
|             | Ao agendar um<br>dados pessoais<br>Poder Judiciário<br>prestação de so                                                                                                    | n atendimento <u>on</u> line você<br>s pelo <u>UPA</u> para sua identifi<br>o, visando facilitar o acesso<br>erviços aos usuários | concorda com a cole<br>icação e seu interesse<br>à informação e melh | eta de<br>e com o<br>ior |  |  |  |  |

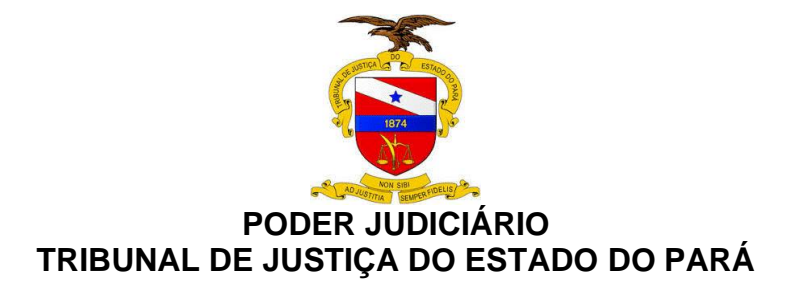

Verifique as confiturações referente a quando o cliente poderá agendar serviços

| Política de agendamento                                                                                |             | Ν      |
|----------------------------------------------------------------------------------------------------|-------------|--------|
| Configurações para quando clientes puder agenda                                                        | ar serviços | 45     |
| Incrementos de tempo<br>Mostrar os horários disponíveis em<br>incrementos de:                          | 30 minutos  | $\sim$ |
| Prazo de entrega mínimo<br>Prazo mínimo de entrega de reservas e<br>cancelamentos (em horas)           | 24          |        |
| Prazo de entrega máximo<br>Número máximo de dias de antecedência com<br>que uma reserva pode ser feita | 365         |        |

Marque a opção de "Envie um convite de reunião para..."

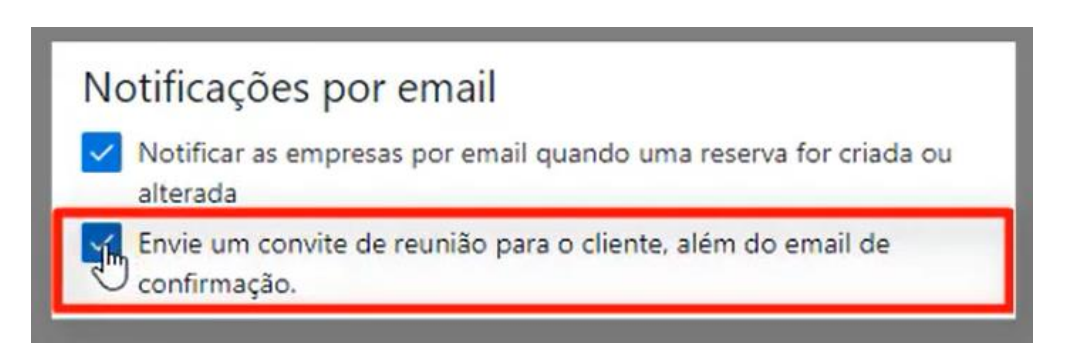

Desmarque a opção de "Permitir que os clientes escolham..."

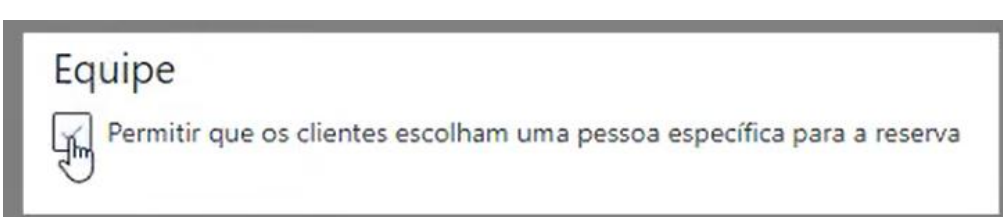

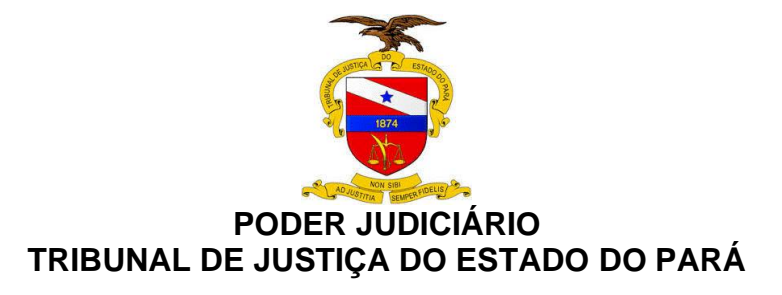

Agora você precisa clicar em **"Salvar e publicar"** as alterações realizadas realizadas, assim a pagina ficará com o status de **"Publicado"**.

Você clicar no botão **"Copiar"** para obter o link da pagina, ou se quiser ir para a mesma, clicar em **"Abrir página publica"** 

| Status da pági | na de reservas |                        |
|----------------|----------------|------------------------|
| Publicado 🔮    |                | Abrir página publicada |
| Compartilhar s | ua página      |                        |

Neste momento a pagina está publicada e o link de acesso deverá ser enviado em até 24h, para a Secretaria de Informática, através do email bookings.portal@tjpa.jus.br

#### 2.2.6 ABA "CALENDÁRIO"

Em calendário é possível visualizar informações sobre marcações já existentes, além de criar uma nova reserva, atribuir folgas e imprimir a lista de agendamentos.

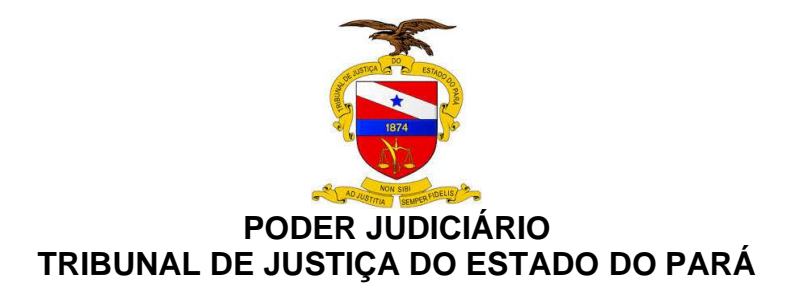

| III Bookings                                           | A. S.              | /////////////////////////////////////// |             |              |                                  |                     | 6 0 7          |
|--------------------------------------------------------|--------------------|-----------------------------------------|-------------|--------------|----------------------------------|---------------------|----------------|
|                                                        | 🕀 Nova reserva 🗸 🕻 | 》Folga 🔓 Imprimir 🔫                     | _           |              |                                  |                     |                |
|                                                        | ↑ ↓ Junho 2020     | ×                                       |             |              |                                  | Dia Semana de traba | Iho Semana Mês |
| Adicionar Logotipo                                     | Domingo            | Segunda-feira                           | Terça-feira | Quarta-feira | Quinta-feira                     | Sexta-feira         | Sábado         |
|                                                        | Maio 31            | Jun 1                                   | 2           | 3            | 4                                | 5                   | 6              |
| Teste-CAU 🗸 🗸                                          |                    |                                         |             |              |                                  |                     |                |
| <ul> <li>Página Inicial</li> <li>Calendário</li> </ul> | 7                  | 8                                       | 9           | 10           | 11                               | 12                  | 13             |
| Página de Reservas                                     |                    |                                         |             |              |                                  |                     |                |
| $P_{\mathbf{R}}$ Clientes                              | 14                 | 15                                      | 16          | 17           | 18                               | 19                  | 20             |
| g <sup>R</sup> Equipe                                  |                    |                                         |             |              |                                  |                     |                |
| 7 Tipo de compromisso Informações Comerciais           | 21                 | 22                                      | 23          | Jun 24 🛆 15° | 25 🔆<br>11:30 Atendimento Online | 26 🤟                | 27 C           |
| L monações comerciais                                  |                    |                                         |             |              | 1                                | ~                   |                |
|                                                        | 28 📀               | 29                                      | 30          | Jul 1        | 2                                | 3                   | 4              |

A funcionalidade "Folga" é muito interessante, pois você consegue inibir do calendário aquela(s) data(s), em determinado dia que não houver atendimento ao público. Conforme tela abaixo.

| 🗟 Salvar 📋 Descartar                                                                                         |                                                                                                    |
|----------------------------------------------------------------------------------------------------|----------------------------------------------------------------------------------------------------|
| Deve Salvar para que a ação esteja completa<br>Detalhes da folga Breve assunto                               | Equipe                                                                                                    |
| Feriado                                                                                                    | Escolha um ou mais profissionais para o tipo de compromisso                                                                                                    |
| Início<br>25/06/2020  Término (incluída)<br>26/06/2020  Término (incluída)<br>26/06/2020  Término (incluída) | FF       Felipe Moraes Freitas       ✓         Não há reservas conflitantes       ✓         LS       Luiz Fernando Monteiro Sena       ✓         Não há reservas conflitantes       ✓ |
| Local do serviço Você pode inserir o loval se achar necessário                                               | <b>†</b>                                                                                                    |
| Breve descrição do motivo desta ação                                                                         | Você deve marcar todos os servidores para<br>que não seia agendado nada neste dia                                                                                                    |
|                                                                                                    |                                                                                                    |

Quando você retornar para o calendário, perceba que o(s) dia(s) marcados estão como "Folga"

]

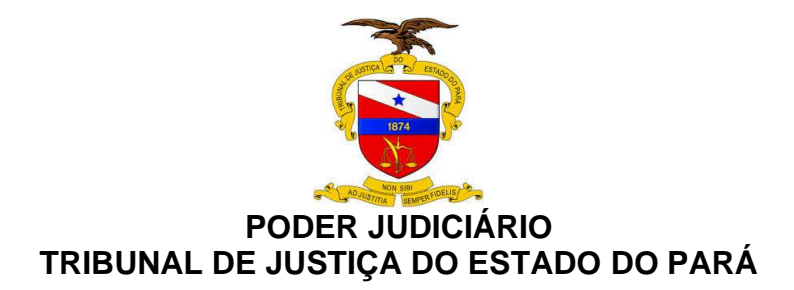

| ::: Bookings                  | No and             | /////////////////////////////////////// |             |              |              |                     |                   |
|-------------------------------|--------------------|-----------------------------------------|-------------|--------------|--------------|---------------------|-------------------|
|                               | 🕀 Nova reserva 🗸 🐧 | ) Folga 员 Imprimir                      |             |              |              |                     |                   |
|                               | ↑ ↓ Junho 2020     | ~                                       |             |              |              | Dia Semana de traba | ilho Semana Mês H |
| Adicionar Logotipo            | Domingo            | Segunda-feira                           | Terça-feira | Quarta-feira | Quinta-feira | Sexta-feira         | Sábado            |
|                               | Maio 31            | Jun 1                                   | 2           | 3            | 4            | 5                   | 6                 |
| Teste-CAU 🗸 🗸                 |                    |                                         |             |              |              |                     |                   |
| Página Inicial     Calendário | 7                  | 8                                       | 9           | 10           | 11           | 12                  | 13                |
| Página de Reservas            |                    |                                         |             |              |              |                     |                   |
| $P_{\mathbf{R}}$ Clientes     | 14                 | 15                                      | 16          | 17           | 18           | 19                  | 20                |
| g <sup>A</sup> Equipe         |                    |                                         |             |              |              |                     |                   |
| P Tipo de compromisso         | 21                 | 22                                      | 23          | Jun 24 🖄 17° | 25 🛎         | 26 🔆                | 27 🔿              |
| 📋 Informações Comerciais      |                    |                                         |             |              | Folga        |                     | Folga             |
|                               | 28 🗇               | 29                                      | 30          | Jul 1        | 2            | 3                   | 4                 |

Na tela abaixo você visualiza a pagina que será disponilizada para o público externo, veja que ao tentar agendar, o dia encontra-se indisponivel.

|                   |         |         |    |    |          | Atendimer     | nto Presencial                                          |
|-------------------|---------|---------|----|----|----------|---------------|---------------------------------------------------------|
| Atendii<br>1 hora | mento ( | Online  |    |    |          | 0             | Atendimento Presencial<br>1 hora                        |
|                   |         |         |    |    |          | 25 d          | e junho                                                 |
| <                 | > junł  | no 2020 | )  |    |          |               | Selecionar equipe (opcional)                            |
| D                 | S       | Т       | Q  | Q  | S        | S             | 📥 Alguém                                                |
|                   | 1       | 2       | 3  | 4  | 5        | 6             |                                                         |
| 7                 | 8       | 9       | 10 | 11 | 12       | 13            | Não há disponibilidade nesta data. Escolha out<br>nome. |
| 14                | 15      | 16      | 17 | 18 | 19       | 20            |                                                         |
| 21                | 22      | 23      | 24 | 25 | 26       | 27            |                                                         |
|                   |         |         | 1  | Da | ta selec | tionada - Não | ) há datas disponíveis                                  |

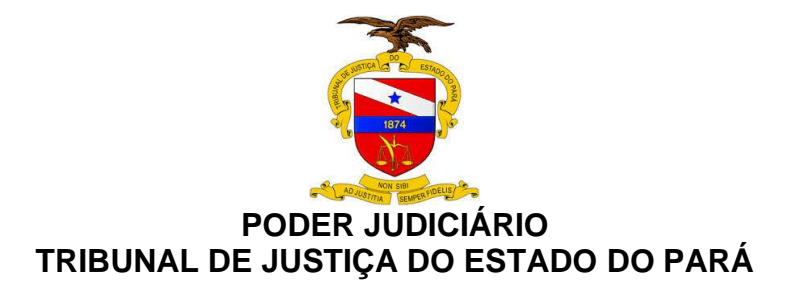

# 3. PASSO A PASSO PARA AGENDAR ATENDIMENTO EM UMA UNIDADE JUDICIÁRIA PELA FERRAMENTA MICROSOFT *BOOKINGS*

#### 3.1 Acessando o Portal do TJPA

Primeiramente você deve acessar o site do TJPA (<u>http://www.tipa.jus.br/PortalExterno/index.xhtml</u>), descer com a barra de rolagem até encontrar a "**coluna Serviços**", onde você deve clicar em "**E-mail das Secretarias**"

Clicar na imagem "Auto Agendamento Online", você será encaminhado para uma listagem, onde visualizará as unidades que estão aptas a realizar o agendamento

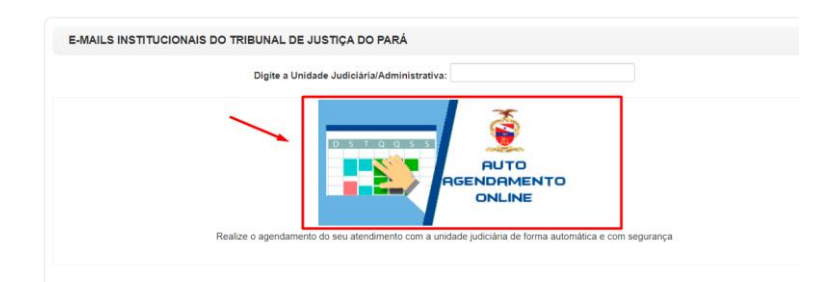

Você deverá procurar a unidade judiciaria que deseja realizar o atendimento, clicar em "Agendar" conforme indicado abaixo, para que você seja direcionado a pagina de agendamento

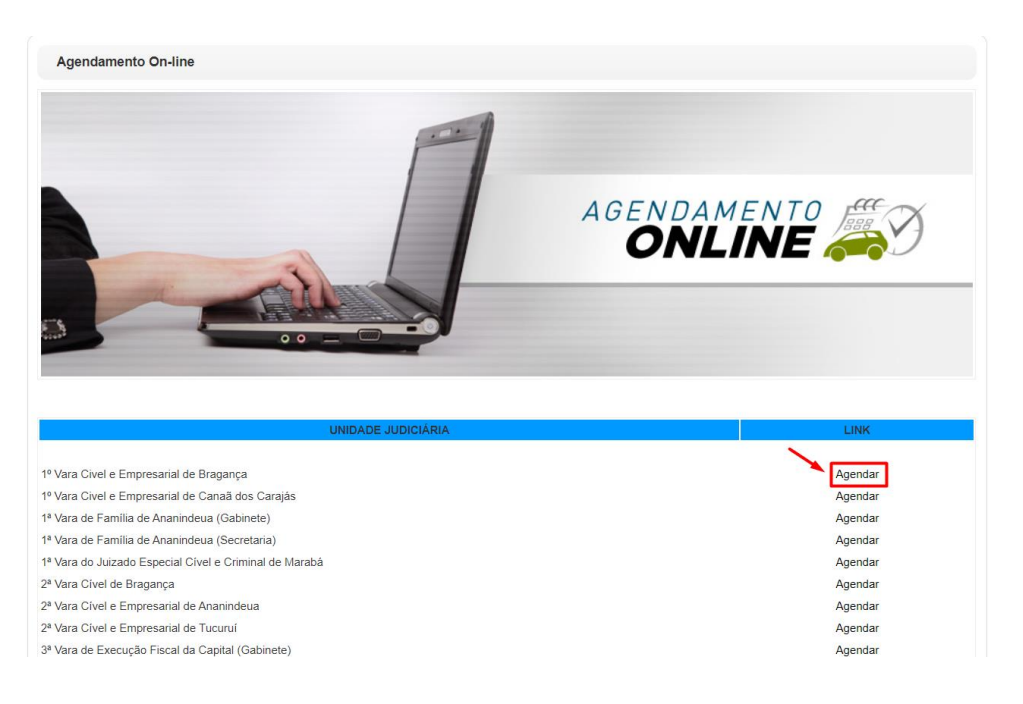

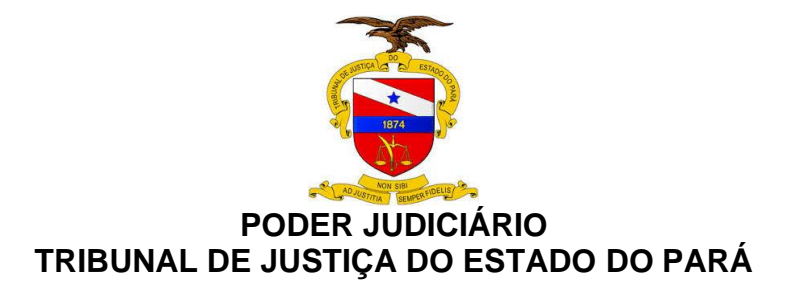

**3.1.1** Ao acessar a pagina de agendamento você poderá selecionar um dos serviços oferecidos pela unidade, basta clicar em uma das opções conforme imagem abaixo.

| Noi                                  | me do ór          | gão julgador                      |   |
|--------------------------------------|-------------------|-----------------------------------|---|
| <u>\</u>                             | Selecion          | ar serviço                        |   |
| Atendimento Presencial<br>30 minutos | <b>i</b> )<br>دلس | Atendimento Virtual<br>30 minutos | 0 |

Após escolher a opção desejada, você deve escolher uma das datas e horários disponíveis.

|     |       |        |    |    |    | 01 de julho |       |       |       |
|-----|-------|--------|----|----|----|-------------|-------|-------|-------|
| < > | julho | o 2020 |    |    |    |             |       |       |       |
| D   | S     | Т      | Q  | Q  | S  | S           | 08:00 | 08:30 | 09:00 |
|     |       |        | 1  | 2  | 3  | 4           | 09:30 | 10:00 | 10:30 |
| 5   | 6     | 7      | 8  | 9  | 10 | 11          | 11:00 | 11:30 | 12:00 |
| 2   | 13    | 14     | 15 | 16 | 17 | 18          | 12:30 | 13:00 | 13:30 |
| 9   | 20    | 21     | 22 | 23 | 24 | 25          | 14:00 | 14:30 | 15:00 |
| 6   | 27    | 28     | 29 | 30 | 31 |             | 15:30 | 16:00 | 16:30 |

Preencha os dados solicitados para o agendamento, concordar com os termos e em seguida clicar em "Reservar"

| ADJUSTINA SERVER POLLS                |
|---------------------------------------|
| PODER JUDICIÁRIO                      |
| TRIBUNAL DE JUSTICA DO ESTADO DO PARÁ |
| INBOINAL DE SOOTIÇA DO LOTADO DO TAKA |

Adicionar seus detalhes

|                                 | r                                                                |                                                                                                   | 4                                                                                        |  |
|---------------------------------|------------------------------------------------------------------|---------------------------------------------------------------------------------------------------|------------------------------------------------------------------------------------------|--|
|                                 | Maria de Naza                                                    | I                                                                                                 |                                                                                          |  |
|                                 | Email                                                            |                                                                                                   |                                                                                          |  |
|                                 | Número de telefone                                               |                                                                                                   |                                                                                          |  |
|                                 | Endereço (opcional)                                              |                                                                                                   |                                                                                          |  |
|                                 |                                                                  |                                                                                                   |                                                                                          |  |
|                                 |                                                                  |                                                                                                   |                                                                                          |  |
| Fornecer informações adicionais |                                                                  |                                                                                                   |                                                                                          |  |
| Número do pr                    | ocesso                                                           |                                                                                                   |                                                                                          |  |
| 12345                           |                                                                  |                                                                                                   |                                                                                          |  |
|                                 | 3                                                                |                                                                                                   |                                                                                          |  |
|                                 | Ao agendar um atendimento or<br>interesse com o Poder Judiciário | n line você concorda com a coleta de dados pe<br>o, visando facilitar o acesso à informação e mel | ssoais pelo TJPA para sua identificação e seu<br>nor prestação de serviços aos usuários. |  |
|                                 | ~                                                                |                                                                                                   |                                                                                          |  |
|                                 |                                                                  | Reservar                                                                                          |                                                                                          |  |

#### Você receberá uma mensagem com a confirmação da sua reserva

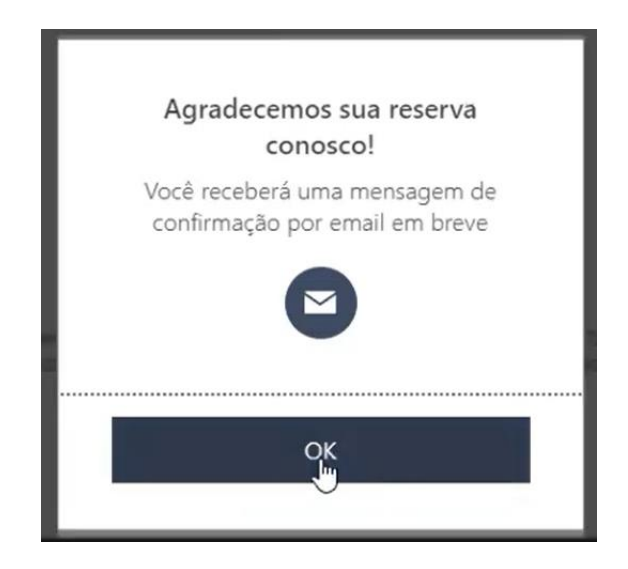

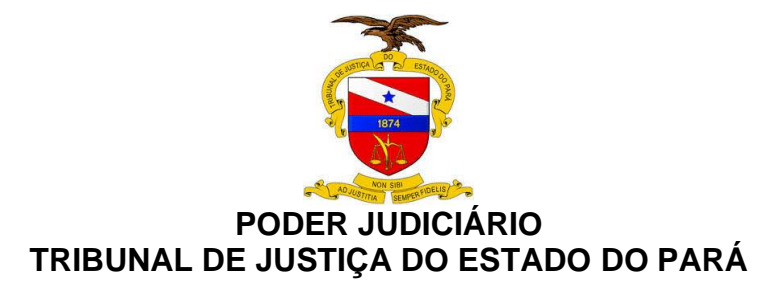

#### 3.1.2 Recebendo email com a notiticação

Você receberá um email com a confirmação e com os dados do agendamento e instruções

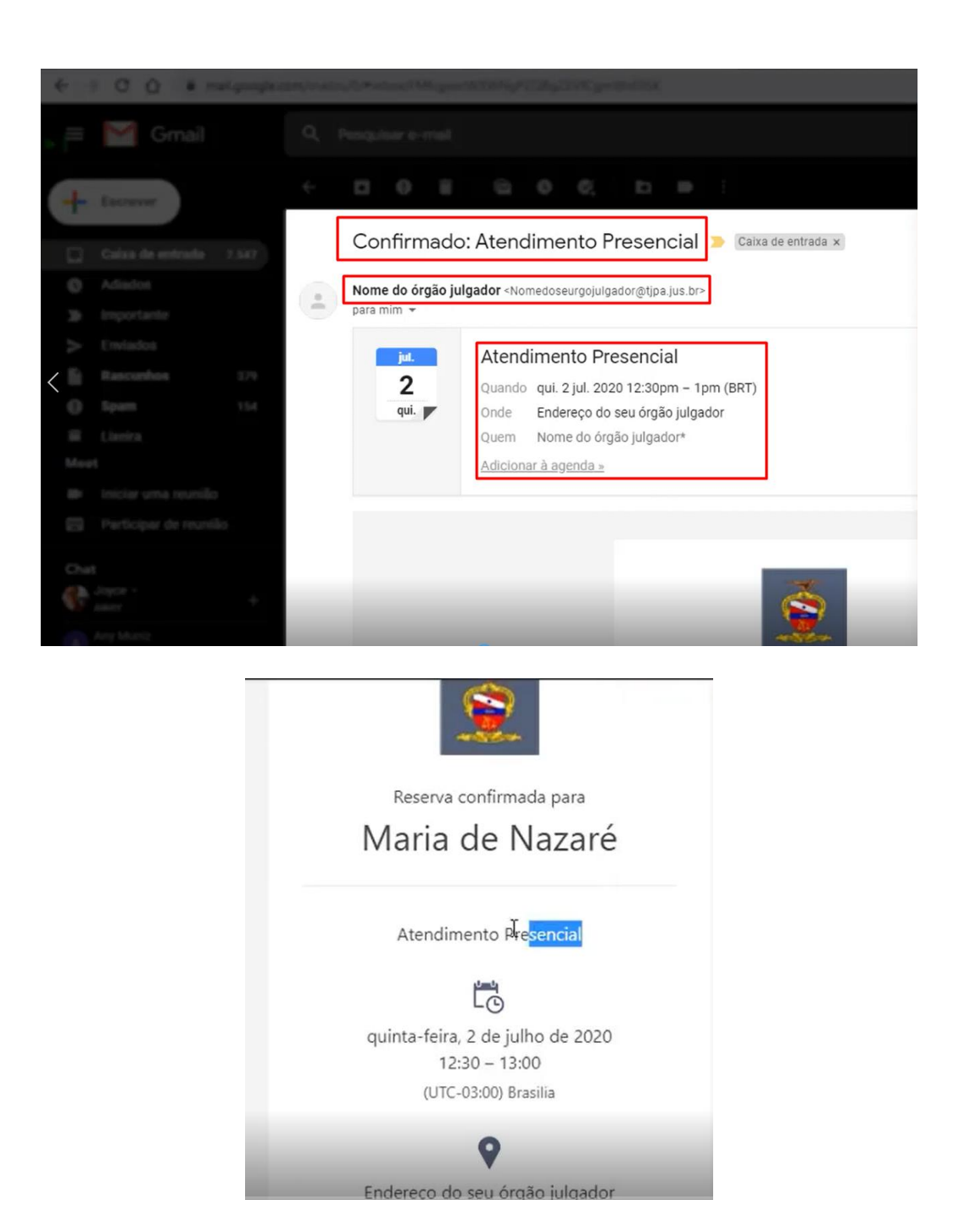

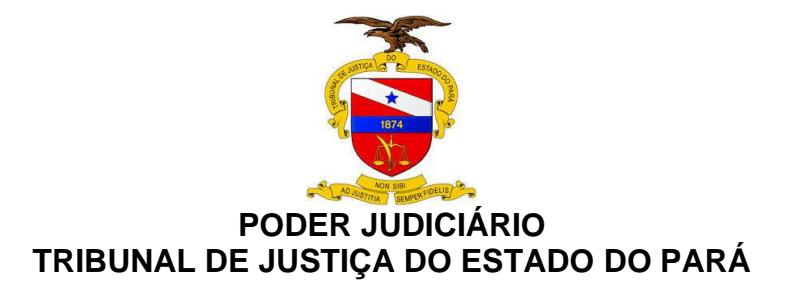

Para remarcar ou cancelar o agendamento, basta clicar no botão "Gerenciar Reservas"

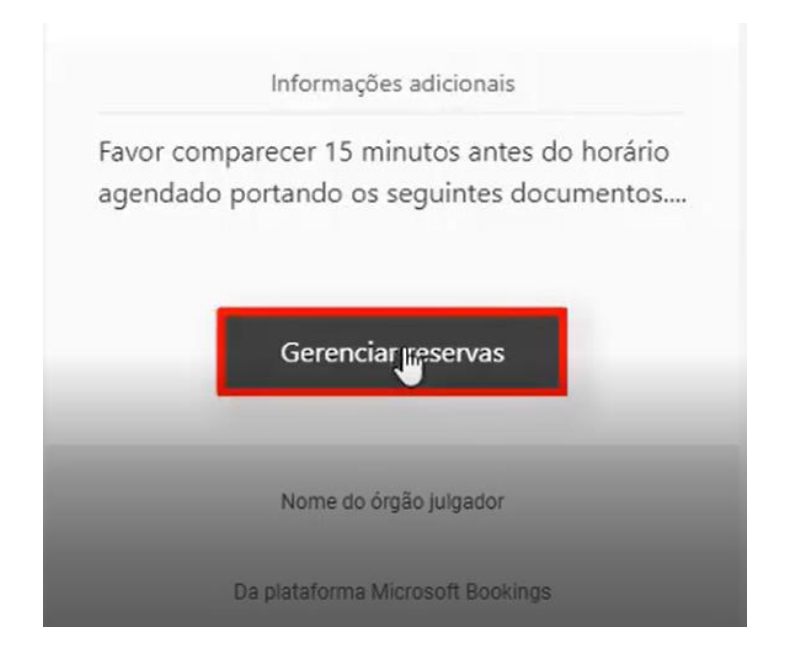

Será exibido uma tela conforme imagem abaixo, onde você terá as opções de "Reagendar", "Cancelar reserva" ou "Nova reserva"

| Nome do órgã                                           | ăo julgador                   |  |  |  |
|--------------------------------------------------------|-------------------------------|--|--|--|
| Reserva futura para<br>Maria de Nazaré                 |                               |  |  |  |
| quinta-feira, 2 de julho de 2020<br>12:30 (30 minutos) | Reagendar<br>Cancelar reserva |  |  |  |
| Endereço do seu órgão julgador                         | Nova reserva                  |  |  |  |

Caso queira reagendar um atendimento, basta clicar em "Reagendar" e escolher o novo dia e hora, em seguida clicar em "Atualizar reserva"

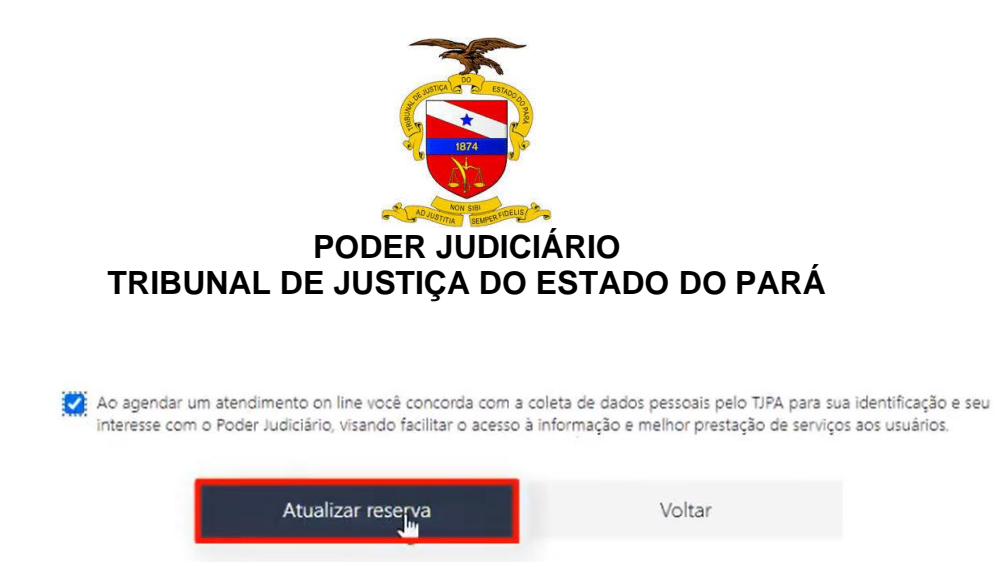

Caso queira cancelar, basta clicar em "Cancelar reserva" e em seguida confirmar novametente

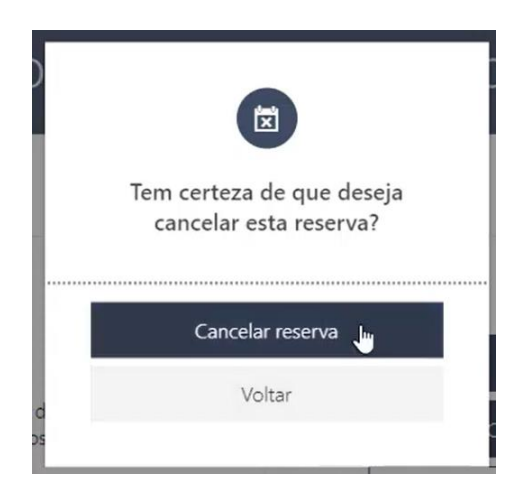

## 3.1.3 Atendimento Virtual

Para os casos que o atendimento for realizado virtualmente, o email de confirmação trará o link para acesso a sala de reunião, você deve clicar no mesmo conforme ilustração abaixo

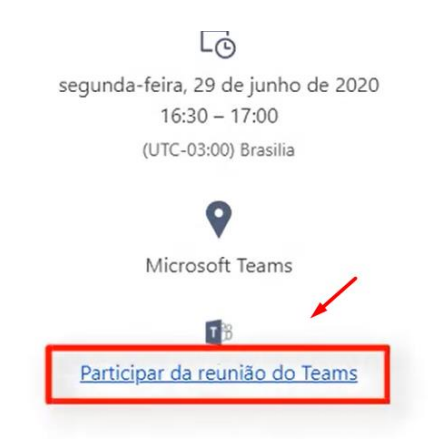

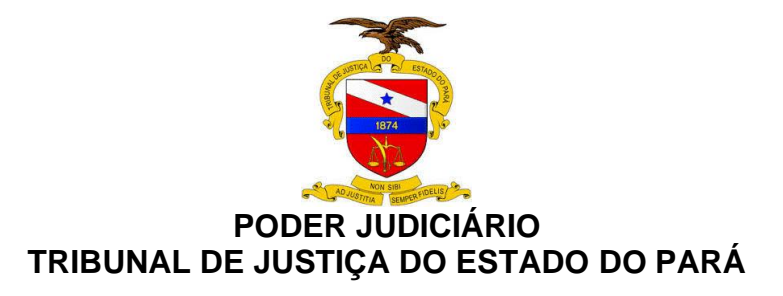

Você terá 3 opções para ingressar, "Baixar o aplicativo...", "Continuar neste navegador" ou "Abrir seu aplicativo Teams (caso já tenha instalado)".

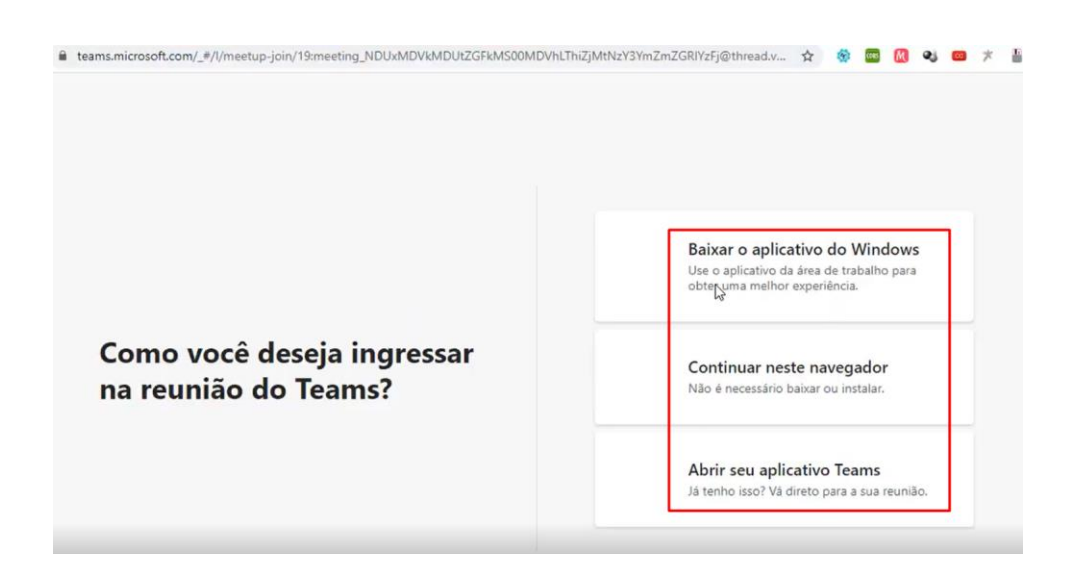

Agora você irá informar o seu nome, habilitar a câmera e o microfone e clique no botão "Ingressar agora"

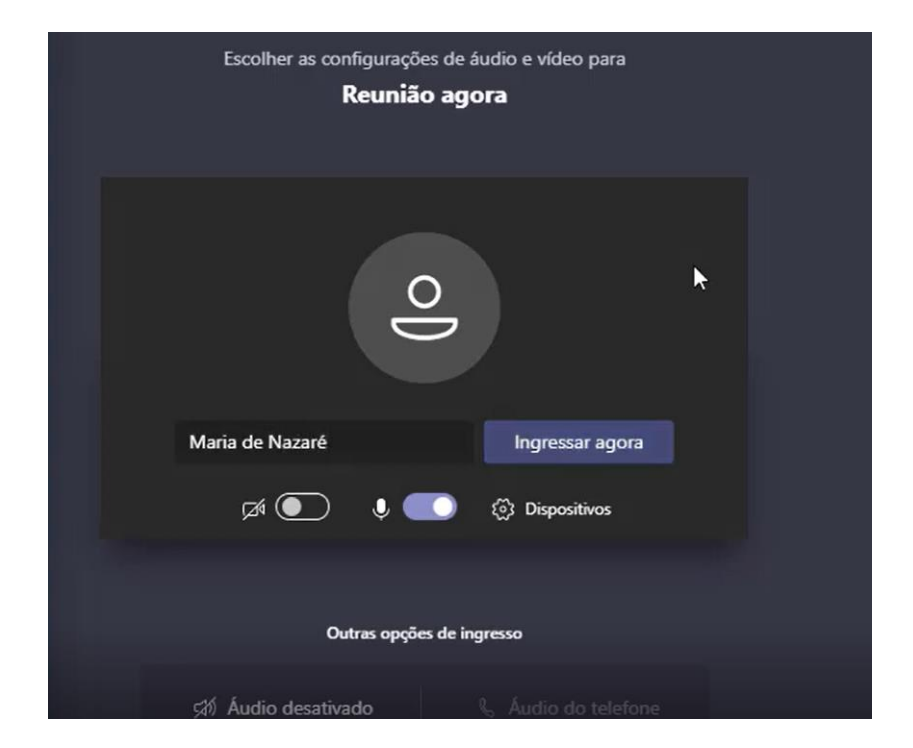

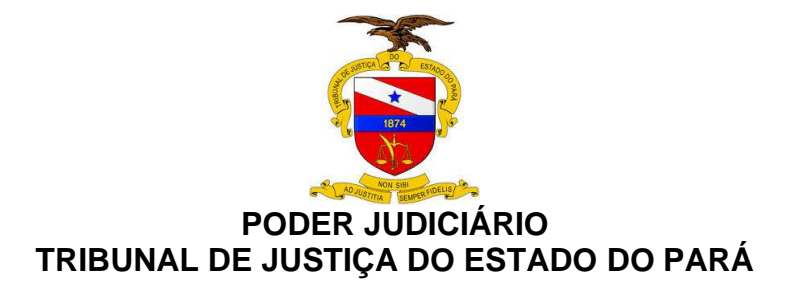

Seu atendente será informado que você está aguardando e dará inicio a reunião

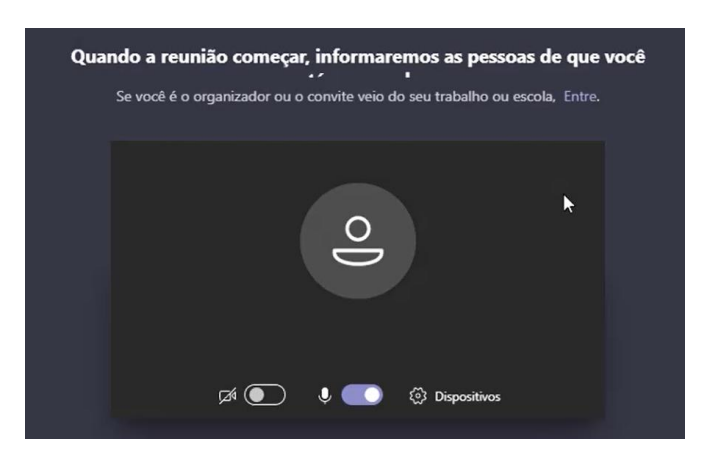

# 3.1.4 Acesso pelo celular

O atendimento também pode ser feito via celular, você deve ir até o final do email de agendamento e clicar em "**Participar da reunião**"

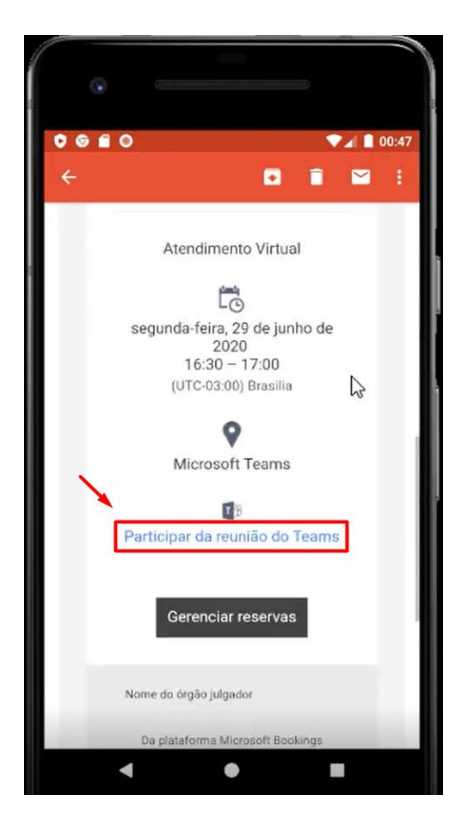

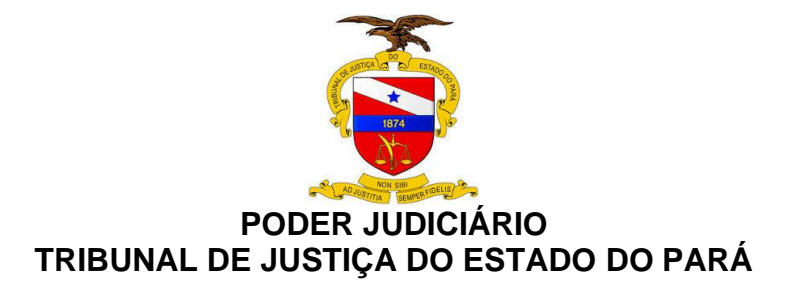

Se for seu primeiro acesso, baixe o aplicatvo clicando na opção "Obter Teams", você será <u>direcionado para a Play Store</u>. Caso já tenha o aplicativo, clicar em "Ingressar na reunião"

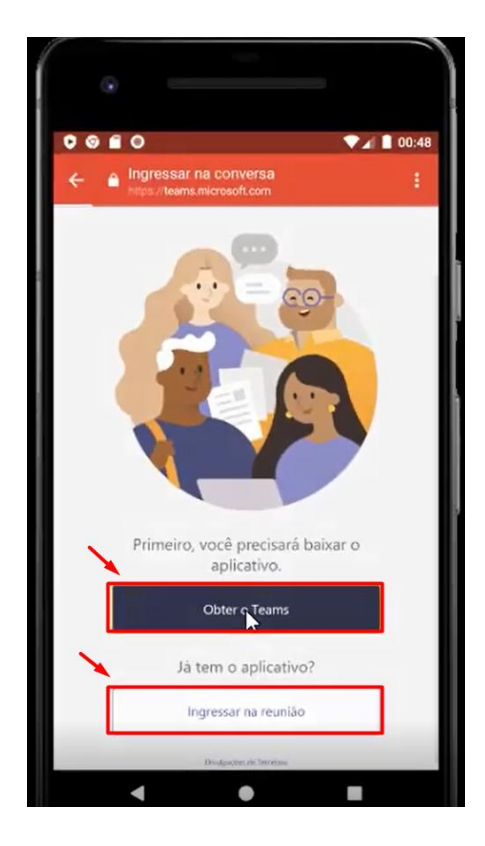

Na tela da Play Store clicar em "Instalar"

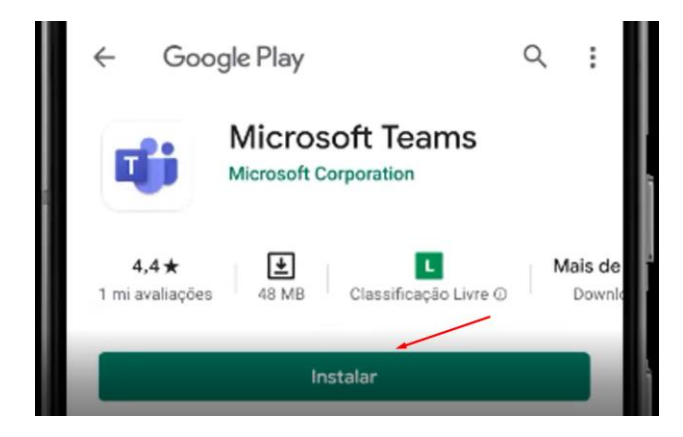

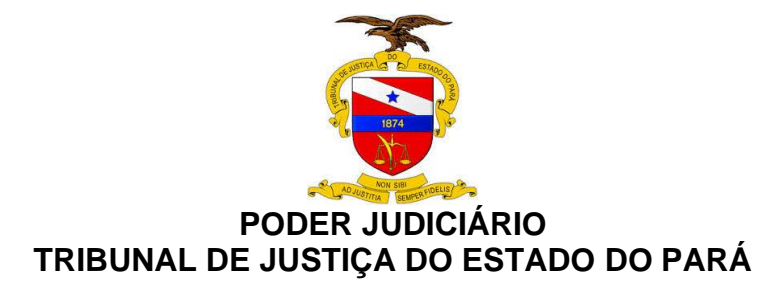

Com o APP instalado, volte para a tela anterior e clique em "Ingressar na Reunião"

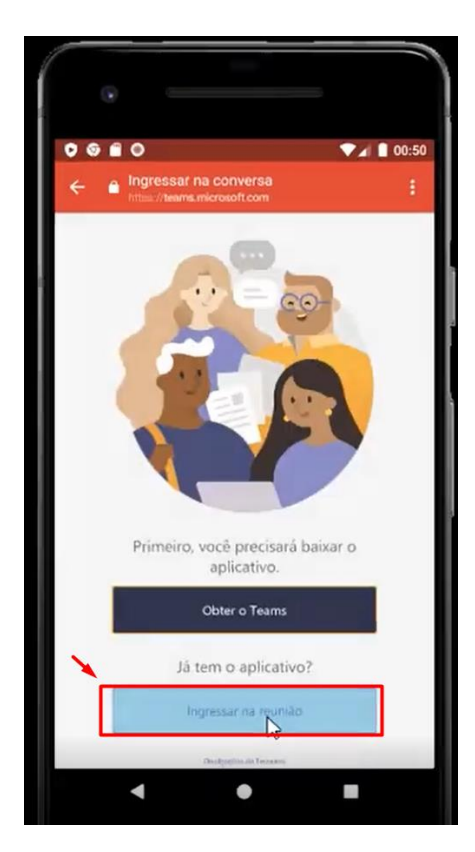

Preencha seu nome e clique no botão "Entrar"

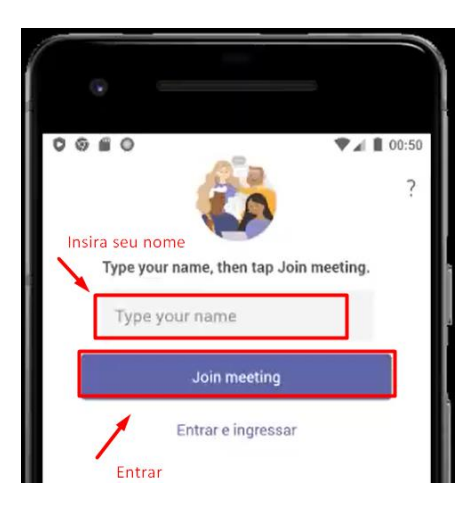

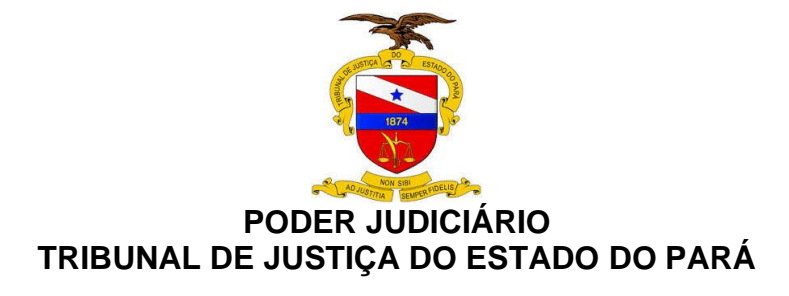

Autorize o uso do áudio e vídeo pelo aplicativo

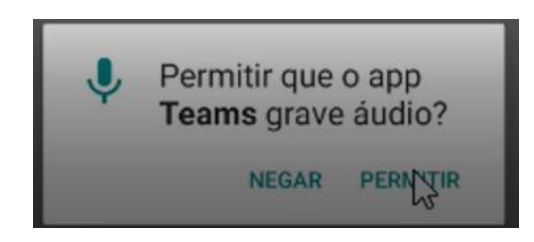

Aguarde seu atendente dar início à reunião

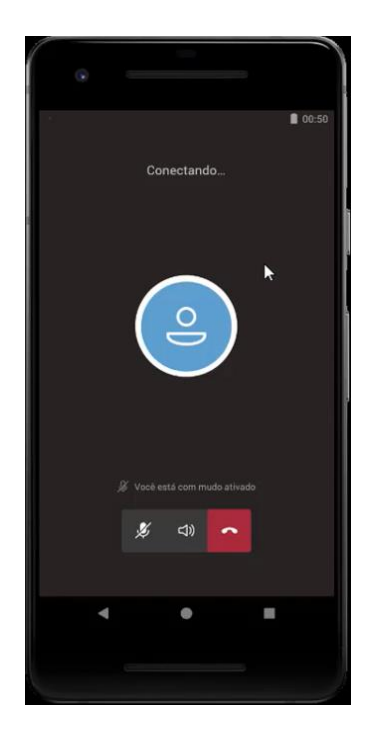